Manuale d'uso e manutenzione

## Modulo di Controllo della Pistola OptiTronic (CG03)

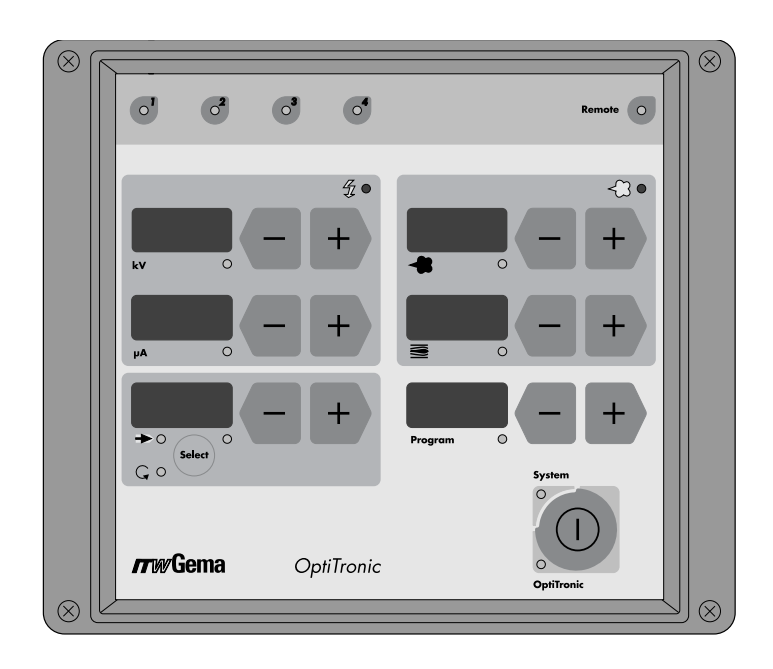

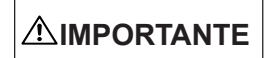

Prima di usare questa apparecchiatura, leggere attentamente tutte le istruzioni riportate in questo manuale. Questo manuale deve essere tenuto come riferimento futuro!

Traduzione delle istruzioni per l'uso originali

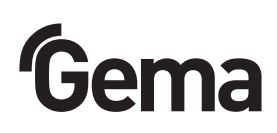

OptiTronic CG03

## Indice

| OptiTronic modulo di comando della pistola<br>Informazioni circa le istruzioni d'uso                                                                      | <b>1</b><br>1 |
|----------------------------------------------------------------------------------------------------|---------------|
| Modulo di comando OptiTronic                                                                                                    | 2             |
| Campo di impiego                                                                                                    | 2             |
| OptiTronic modulo base                                                                                                    | 2             |
| CG03 OptiTronic tabella delle versioni                                                                                                    | 3             |
| Collegamenti e prese                                                                                                    | 4             |
| Descrizione delle funzioni                                                                                                    | 6             |
| Funzioni speciali                                                                                                    | 7             |
| Attivazione del modo operativo funzioni speciali                                                                                                    | 7             |
| Disattivazione del modo operativo funzioni speciali                                                                                                    | 7             |
| Scelta dei parametri di sistema                                                                                                    | 7             |
| Tabella dei parametri di sistema                                                                                                    | 8             |
| Calibrazione dei motorini 1                                                                                                    | 0             |
| Motorini - Aria di trasporto, aria di dosaggio, aria di lavaggio elettrodo 1                                                                              | 0             |
| Correzione della portata polvere (lunghezza dei tubi polvere) 1                                                                                           | 0             |
| Come effettuare la correzione della lunghezza dei tubi polvere                                                                                            | 1             |
| Esempio di una tabella di correzione lunghezza tubi                                                                                                    | 2             |
| Versione software                                                                                                    | 3             |
| Reset del sistema                                                                                                    | 4             |
| Messaggi di errore                                                                                                    | 5             |
| Attivazione del modulo e verniciatura                                                                                                    | 7             |
| Valori guida Applicaziono 1                                                                                                    | o             |
| Condizioni generali per inietteri PI2 / EasyElow                                                                                                    | 0             |
| Valori guida per OptiTropic con injettori PI3 / EasyFlow                                                                                                  | 0             |
| Valori guida per la limitazione di corrente                                                                                                    | 8             |
| Verniciatura manuale con la nistela Ecovenicat                                                                                                    | õ             |
|                                                                                                    | 9             |
|                                                                                                    | 9             |
| Allocazione dei Pin                                                                                                    | 0             |
| Presa 2.1 - Alimentazione principale                                                                                                    | 20            |
| Presa 2.2 - Gun 2 (pistola GM01 EasySelect / GA01 OptiGun 1)                                                                                              | 0.            |
| Presa 2.3 - Gun T (pisiola PG T/PG T-A/PG 2-A/GA02 OptiGun 2)                                                                                             | .0            |
| Schemi elettrici                                                                                                    | 1             |
| Diagramma a blocchi - Modulo OptiTronic                                                                                                    | :1            |
| Diagramma a blocchi - Collegamenti alla scheda principale (1) Opti Fronic 2<br>Diagramma a blocchi - Collegamenti alla scheda principale (2) OptiTronic 2 | 23            |

Edizione 10 / 13

(continued)

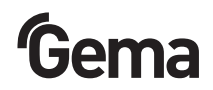

#### INDICE (CONTINUA)

| Schema pneumatico                                               | 4  |
|-----------------------------------------------------------------|----|
| Modulo OptiTronic 2                                             | :4 |
| Elenco delle parti di ricambio 2                                | 5  |
| Come ordinare le parti di ricambio 2                            | 5  |
| Modulo di comando OptiTronic 2                                  | 6  |
| Modulo OptiTronic 2                                             | 27 |
| Modulo OptiTronic - Parte pneumatica                            | 8  |
| Modulo OptiTronic - Alimentazione elettrica                     | 9  |
| Norme di sicurezza per la verniciatura elettrostatica a polvere | 5  |
| Dati tecnici                                                    | 6  |
| OptiTronic definizione dei modelli e opzioni                    | 6  |

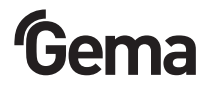

#### NORME DI SICUREZZA PER LA VERNICIATURA ELETTROSTATICA A POLVERE

1. Questa apparecchiatura può essere pericolosa se non viene usata rispettando le seguenti norme:

EN 50 050 (o VDE 0745 parte 100) EN 50 053 parte 2 (o VDE 0745 parte 102) ZH 1/443 per la verniciatura elettrostatica a polvere

2. Tutti gli elementi conduttori di elettricità entro un raggio di 5 m dalla zona di applicazione ed, in particolare, i pezzi da rivestire devono essere collegati a terra.

3. Il pavimento della zona di applicazione deve condurre l'elettricità (il cemento é normalmente conduttore).

4. Il personale deve portare calzature conduttrici di elettricità (p. es. suole di cuoio).

5. Il personale dovrebbe impugnare la pistola con la mano nuda. Se si indossano dei guanti, questi devono essere di materiale conduttore di elettricità.

6. Il cavo di terra (giallo/verde) fornito in dotazione deve essere collegato alla vite di terra del gruppo elettrostatico. Il cavo di terra deve stabilire un buon collegamento metallico con la cabina, l'impianto di ricupero della polvere, il convogliatore e i ganci dei pezzi.

7. I cavi elettrici e i tubi d'alimentazione della polvere per le pistole devono venire posati in modo da essere al riparo da possibili danni meccanici.

8. Il gruppo di applicazione polvere deve poter funzionare solo se anche la cabina é in funzione. Se la cabina si spegne, deve spegnersi automaticamente anche il gruppo.

9. Tutte le messe a terra devono essere controllate almeno una volta alla settimana.

10. La pulizia della pistola e la sostituzione degli ugelli di spruzzatura deve essere fatta quando il gruppo é spento.

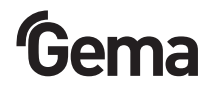

#### DATI TECNICI

#### **OPTITRONIC - MODELLO BASE**

| Alimentazione elettrica:<br>Tensione:<br>Potenza:<br>Frequenza<br>Protezione:<br>Temperatura operativa:                                                     | 90-264 V c.a.<br>48 VA<br>47-463 Hz<br>IP54<br>da 0° C a +40° C               |
|----------------------------------------------------------------------------------------------------|-------------------------------------------------------------------------------|
| Alimentazione pneumatica:<br>Pressione d'ingresso:<br>Max. contenuto vapore acqueo:<br>Max. contenuto olio:<br>(Olio/acqua)<br>Max. consumo aria compressa: | 5,0 bar<br>1,3 g/m³<br>0,1 mg/kg<br>11 m³/h                                   |
| Dimensioni:<br>Larghezza:<br>Altezza:<br>Profondità:<br>Peso:                                                                                               | 203 mm<br>174 mm<br>222 mm<br>4,8 kg                                          |
| Pistole elettrostatiche collegabili:<br>Tensione nominale d'uscita:<br>Pistole automatiche:                                                                 | 12 V (pistole G2)<br>10 V (pistole G1)<br>PG 1-A / PG 2-A /<br>GA01 OptiGun 1 |
| Pistole manuali:<br>Pistole Tribo:                                                                                                    | GA02 OptiGun 2<br>PG 1-A / GM01<br>EasySelect<br>Collegamento possibile       |

#### **OPTITRONIC DEFINIZIONE DEI MODELLI E OPZIONI**

(vedere lato posteriore del modulo)

Esempio: Etichetta con numero di versione e numero d'ordine: (vedere tabella delle versioni)

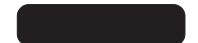

Abbreviazioni usate in questa pagina:

AT = Aria di Trasporto AD = Aria di Dosaggio Pistole G1 = PG 1 / PG 1-A / PG 2-A / GA02 OptiGun 2 Pistole G2 = GA01 OptiGun 1/ GM01 EasySelect

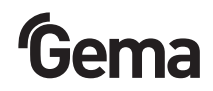

#### OPTITRONIC MODULO DI COMANDO DELLA PISTOLA

#### INFORMAZIONI CIRCA LE ISTRUZIONI D'USO

Questo manuale contiene tutte le informazioni importanti che sono necessarie per lavorare con il modulo di comando OptiTronic. Esso vi guiderà in modo sicuro attraverso le fasi della installazione, vi darà consigli e suggerimenti per ottimizzare l'uso del vostro nuovo gruppo di applicazione polvere.

Potrete trovare le informazioni circa il funzionamento di ogni singolo componente del sistema nelle relative documentazioni.

#### Alcune abbreviazioni usate in questo manuale:

AD = Aria di Dosaggio AL = Aria Lavaggio elettrodo AT = Aria di Trasporto AT\_min = Aria di Trasporto alla portata minima FCT % = Fattore correzione tubi HV\_BG = Valore impostato tensione I\_BG = Valore impostato corrente PP % = Portata polvere (%) VT = Volume totale di aria

#### MODULO DI COMANDO OPTITRONIC

#### **CAMPO DI IMPIEGO**

Il modulo di comando OptiTronic é il cuore di un moderno impianto di verniciatura a polvere. E' un componente intelligente e semplice da usare.

#### **OPTITRONIC MODULO BASE**

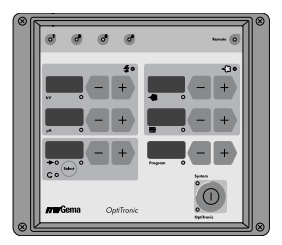

Il modulo OptiTronic é un'unità di comando completa per una pistola a polvere.

Le caratteristiche dell'unità di controllo OptiTronic permettono all'operatore di soddisfare le sue esigenze specifiche nelle diverse applicazioni.

Il modulo contiene tutte le funzioni di controllo e monitoraggio richieste per poter utilizzare una pistola a polvere manuale oppure automatica. Consultare il capitolo "Funzioni speciali" del modulo di commando per determinare la versione del modulo in uso.

Per migliorare al massimo la facilità d'uso ciascun parametro operativo (valore desiderato e valore reale) ha il suo display e i suoi pulsanti di comando.

Si possono memorizzare e richiamare istantaneamente fino a 255 programmi di funzionamento. Ciò permette di migliorare notevolmente la ripetibilità di risultati applicativi di elevata qualità, indipendentemente dall'operatore

che segue l'impianto.

La portata di polvere viene regolata in modo indipendente dal volume totale dell'aria. La suddivisione dell'aria totale in aria di trasporto e aria di dosaggio avviene automaticamente.

Grazie alla possibilità di effettuare regolazioni sulla tensione o sulla corrente di funzionamento, é possibile avere una erogazione ottimale di carica in tutte le condizioni, e quindi di soddisfare anche le necessità applicative più impegnative.

Varie funzioni diagnostiche, che sfruttano come indicatori i led e i display a sette segmenti, aumentano l'affidabilità di processo e semplificano l'uso.

Le caratteristiche più importanti dell'OptiTronic sono:

- 255 possibili programmi di applicazione memorizzati, ciascun programma di applicazione é composto da:
- Alta tensione (kV)
- Corrente (µA)
- Aria di lavaggio dell'elettrodo (Nm<sup>3</sup>/h)
- Portata di polvere (%)
- Volume d'aria totale (Aria di trasporto + aria di dosaggio / Nm3/h)
- Pulsanti di regolazione e display di visualizzazione indipendenti per alta tensione, corrente, aria di lavaggio dell'elettrodo, portata polvere, volume totale d'aria e programmi
- Regolazione dell'alta tensione o della corrente
- Funzioni diagnostiche

#### CG03 OPTITRONIC TABELLA DELLE VERSIONI

| Versione | OptiTronic<br>No. codice | G1 | G2 |
|----------|--------------------------|----|----|
| 1        | 384 640                  |    | Х  |
| 2        | 386 162                  | Х  |    |

**G1** = PG 1 / PG 1-A / PG 2-A / GA02 OptiGun 2 **G2** = GA01 OptiGun / GM01 EasySelect

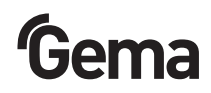

#### **COLLEGAMENTI E PRESE**

Il modulo OptiTronic viene spedito dalla fabbrica pronto all'uso. È necessario solo collegare alcuni cavi e tubi per la messa in funzione.

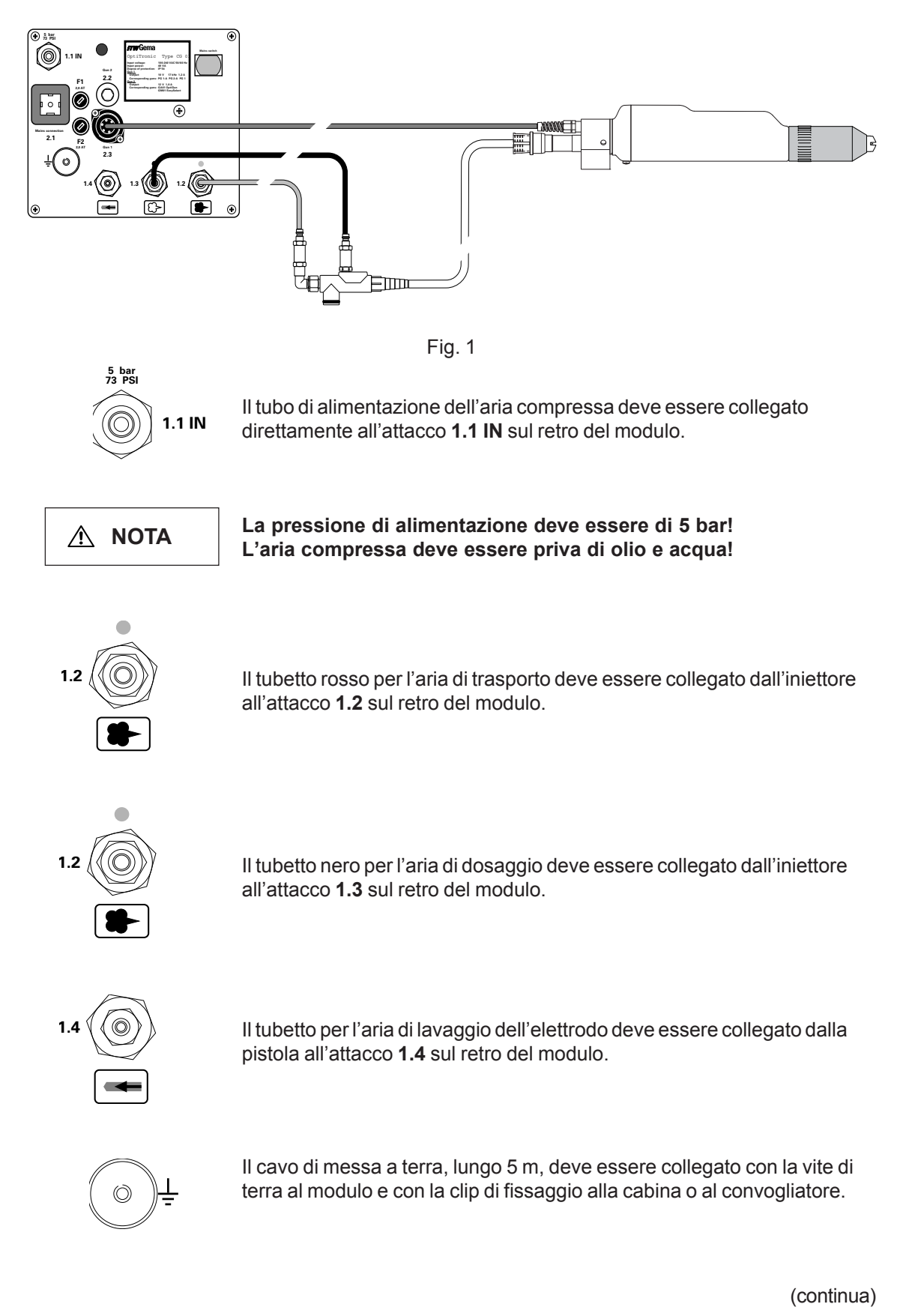

#### COLLEGAMENTIE PRESE (CONTINUA)

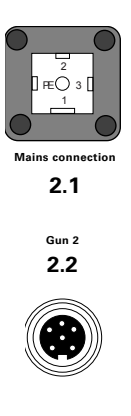

Alimentazione elettrica 2.1. L'alimentazione elettrica principale deve essere collegata a questa presa.

**Gun 2 – 2.2** (pistole **GM01 EasySelect** oppure **GA01 OptiGun 1**). Il cavo della pistola è collegato alla presa con una spina a 6 poli.

0

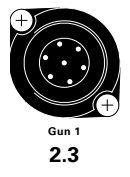

Gun 1 – 2.3 (pistole GA02 OptiGun 2 / PG 1 / PG 1-A / PG 2-A). Il cavo della pistola è collegato alla presa con una spina a 7 poli.

#### DESCRIZIONE DELLE FUNZIONI

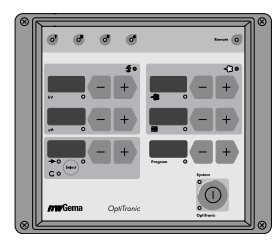

Ciascun parametro operativo del modulo OptiTronic ha il suo display e i suoi pulsanti di comando.

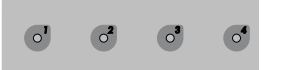

I LED diagnostici indicano alcuni guasti del modulo. Il modulo OptiTronic funziona correttamente se i LED 1, 2, 3 e 4 sono illuminati di verde.

Se qualcuno dei LED é spento, rivolgersi ad un centro assistenza della Gema.

Funzioni dei LED diagnostici:

- 1: alimentazione interna a 24 V c.c. presente verde
- 2: alimentazione interna a 15 V c.c. presente verde
- 3: alimentazione interna a 5 V c.c. presente verde
- 4: elettrovalvola principale OK-verde

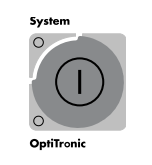

Il modulo viene acceso e spento mediante il pulsante principale. Quando il modulo é acceso il LED verde OptiTronic in basso a sinistra è illuminato. In più se il LED verde Sistema (in alto a sinistra) é illuminato, il modulo é stato attivato e si può iniziare a verniciare.

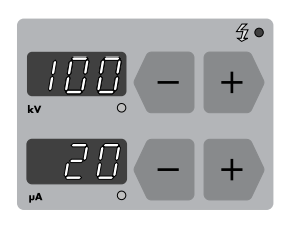

Finestra kV per la visualizzazione e la regolazione della tensione (Range di regolazione: da 0 a 100 kV)

Finestra **µA** per la visualizzazione e la regolazione della corrente (Range di regolazione: da 0 a 100  $\mu$ A)

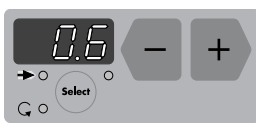

Finestra dell'Aria di lavaggio - per la visualizzazione e la regolazione dell'aria di lavaggio dell'elettrodo (Range di regolazione: 0-2 m3/h)

Il pulsante Select non é usato

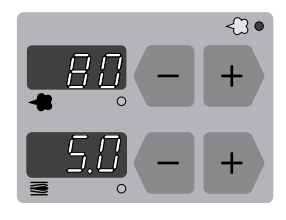

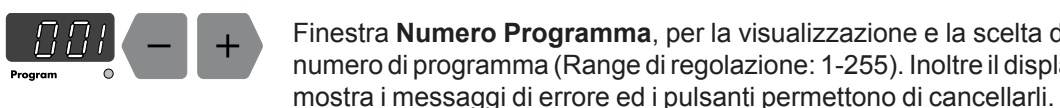

Finestra Numero Programma, per la visualizzazione e la scelta del numero di programma (Range di regolazione: 1-255). Inoltre il display

Finestra **Portata polvere** per la visualizzazione e la regolazione

Finestra **Aria totale** ser la visualizzazione e la regolazione della

della portata di polvere (Range di regolazione: da 0 a 100 %)

portata totale di aria (Range di regolazione: da 3 a 8 Nm<sup>3</sup>/h)

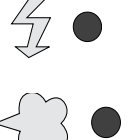

Questo LED (rosso) si illumina quando c'è un guasto nel sistema di alta tensione

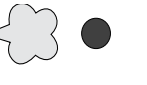

Questo LED (rosso) si illumina quando c'è un guasto nel sistema pneumatico

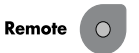

Questo LED (verde) Remote non è usato in questa versione

Edizione 10 / 13

#### **FUNZIONI SPECIALI**

#### Le funzioni speciali sono:

- 1. Scelta dei parametri di sistema
- 2. Calibrazione motorini
- 3. Correzione lunghezza tubi polvere
- 4. Versione del software

Le funzioni speciali vengono attivate, dopo essere entrato nel modo operativo "Funzioni Speciali", premendo i pulsanti + e – nella finestra corrispondente.

#### ATTIVAZIONE DEL MODO OPERATIVO FUNZIONI SPECIALI

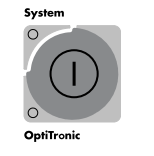

Tenere premuto il **pulsante principale** del modulo (per circa 10 secondi) finché il display non si è spento

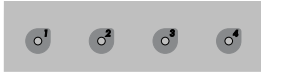

Tutti i **LED diagnostici** dovrebbero illuminarsi. Se non è così, vedere capitolo "LED diagnostici"

#### DISATTIVAZIONE DEL MODO OPERATIVO FUNZIONI SPECIALI

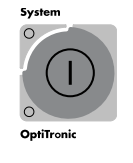

Per uscire dal modo operativo "Funzioni Speciali", premere il **pulsante principale** del modulo.

Il contatore di accensioni si reimposterà automaticamente al valore 30, indipendentemente dal valore effettivo di accensioni precedenti. Alla accensione seguente del modulo avrà luogo la calibrazione automatica dei motorini.

#### SCELTA DEI PARAMETRI DI SISTEMA

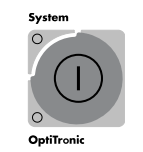

1. Tenere premuto il **pulsante principale** del modulo (per circa 10 secondi) finché il display non si è spento

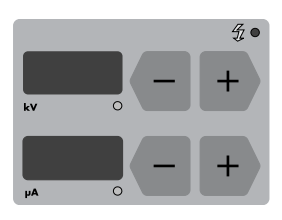

2. Per entrare nel modo operativo "Parametri di Sistema" premere i tasti + o – nella finestra kV ο μA

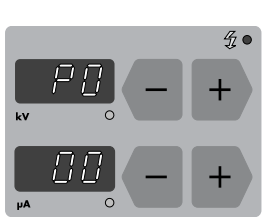

- Scegliere il parametro di sistema che si intende cambiare (P00-P08) con i tasti + o – della finestra kV
- Modificare il valore del parametro con i pulsanti + o della finestra μA.

Dopo avere modificato i parametri di sistema, i motorini saranno ricalibrati all'uscita dal modo operativo "Funzioni Speciali"

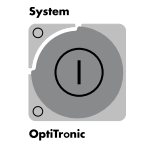

5. Premere il **pulsante principale** del modulo per uscire dal modo operativo "Funzioni Speciali"

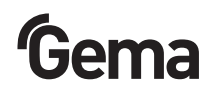

#### TABELLA DEI PARAMETRI DI SISTEMA

Valore

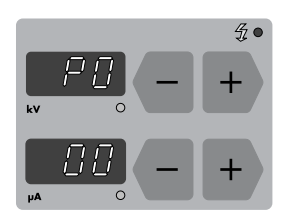

Parametri (P00-P08/PE/PL)

Abbreviazioni: AL = Aria di Lavaggio elettrodo AT = Aria di Trasporto VT = Volume Totale di aria PP = Portata Polvere (%) AD = Aria di Dosaggio

| Numero<br>Parametro | Descrizione               | <b>Valori</b><br>(i valori in <b>grassetto</b> sono i<br>valori predefiniti)                                                                                                    | Note                                                                                                    |
|---------------------|---------------------------|----------------------------------------------------------------------------------------------------|----------------------------------------------------------------------------------------------------|
| P0:                 | Opzione:<br>FlowControl   | 0: Valore predefinito                                                                                                    |                                                                                                    |
| P1:                 | Tipo pistola              | <ul><li>0: Pistola Gun 1</li><li>1: Pistola Gun 2</li><li>2: Pistola Tribo</li></ul>                                                                                                    | In caso di pistola errata il<br>modulo di comando non<br>reagisce e la finestra kV non<br>indica alcun valore                                            |
| P2:                 | Ariavortice               | 0: Valore predefinito                                                                                                    |                                                                                                    |
| P3:                 | Tipo di iniettore         | (Ugello in mm)       AT       AD         0: PI 3 =       1.6       1.4         1: PI 3 =       1.8       1.4         2: PI 3 =       2.0       2.0         3: EasyFlow =       1.6       1.4                                                             | Scegliere il tipo di iniettore:<br>- ø 1,6 mm - con tacca<br>- ø 1,8 mm - senza tacca<br>Adattare gli ugelli (AT e AD)<br>con l'iniettore corrispondente |
| P4:                 | Disattivazione<br>pistola | 0: Valore predefinito                                                                                                    |                                                                                                    |
| P5:                 | Segnale Sistema           | <ul> <li>0: Gruppo automatico -<br/>Necessario segnale<br/>esterno in funzionamento<br/>manuale e remoto.</li> <li>1: Consenso interno -<br/>Non serve alcun segnale<br/>esterno (solo per gruppi da<br/>laboratorio)</li> <li>2-4: non usati</li> </ul> |                                                                                                    |
| P6:                 | Comunicazione             | 0: Valore predefinito                                                                                                    |                                                                                                    |
|                     |                           |                                                                                                    | (continua)                                                                                                    |

#### TABELLA DEI PARAMETRI DI SISTEMA (CONTINUA)

| Numero<br>parametro | Descrizione                   | <b>Valori</b><br>(i valori in <b>grassetto</b> sono i<br>valori predefiniti) | Note                                                                                          |
|---------------------|-------------------------------|------------------------------------------------------------------------------|-----------------------------------------------------------------------------------------------|
| P7:                 | Tipo della<br>visualizzazione | 0:♣ = PP%, ≝=VT m³/h<br>1:♣ = AT m³/h,                                       | Visualizzazione standard,<br>Visualizzazione dei singoli<br>flussi di AT e AD (per controllo) |
| P8:                 | non usato                     | 0: Valore predefinito                                                        |                                                                                               |
| P9:                 | non usato                     | 5: Valore predefinito                                                        |                                                                                               |
| PE:                 | non usato                     | 3: Valore predefinito                                                        |                                                                                               |
| PL:                 | non usato                     | 1: Valore predefinito                                                        |                                                                                               |

#### CALIBRAZIONE DEI MOTORINI

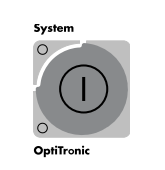

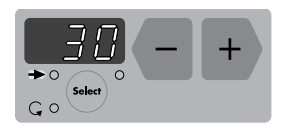

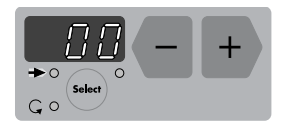

La calibrazione dei motorini avviene alla prima accensione del modulo, dopo operazioni di manutenzione o quando si sono verificati problemi di applicazione.

- 1. Attivare il modo operativo "Funzioni Speciali" tenendo premuto il **pulsante principale** del modulo (per circa 10 secondi) finché il display non si é spento
- Per eseguire la calibrazione dei motorini premere il pulsante + o − della finestra
- Quando si preme una volta uno dei due pulsanti, il display indica il numero di volte che il modulo é stato acceso dall'ultima calibrazione. Il LED in basso a destra lampeggia. Premere nuovamente il pulsante + o – per attivare la calibrazione. Si dovrebbero sentire distintamente tre ronzi, uno per ciascun motorino che viene calibrato. Il display torna sul valore 00

Contatore di accensioni: La calibrazione avviene in ogni caso automaticamente alla trentesima ccensione del modulo. Il display viene riportato sul valore 00

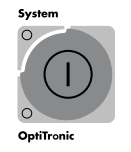

4. Premere il **pulsante principale** del modulo per uscire dal modo perativo "Funzioni Speciali"

#### MOTORINI - ARIA DI TRASPORTO, ARIA DI DOSAGGIO, ARIA DI LAVAGGIO ELETTRODO

#### 

I motorini devono essere calibrati dopo qualsiasi modifica manuale del sistema (vedere "Calibrazione dei motorini" e lo schema elettrico a blocchi).

Se occorre staccare i cavi di collegamenti dai motorini, marcare con attenzione i cavi e ricollegarli nella posizione corretta (vedere anche capitolo "schema elettrico").

- X11 Aria di trasporto
- X12 Aria di dosaggio
- X13 Aria di lavaggio elettrodo

#### CORREZIONE DELLA PORTATA POLVERE (LUNGHEZZA DEI TUBI POLVERE)

Il modulo OptiTronic consente di compensare automaticamente le differenze di portata di polvere da una pistola all'altra dovute alle diverse lunghezze dei tubi polvere o al loro diverso percorso (curve, dislivelli, etc.).

La portata minima e massima possono essere regolate mediante i parametri **AT\_min** e **FCT%**.

#### Abbreviazioni usate in questa pagina:

AL = Aria lavaggio elettrodo FCT% = Fattore correzione tubi AT = Aria di Trasporto AD = Aria di Dosaggio AT\_min = Aria di Trasporto alla portata minima (continua)

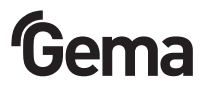

#### CORREZIONE DELLA PORTATA POLVERE (LUNGHEZZA DEI TUBI POLVERE) (CONTINUA)

La correzione della portata polvere/lunghezza tubi viene effettuata alla prima accensione del modulo, dopo operazioni di manutenzione, quando si sono verificati problemi di applicazione o quando vengono installati tubi di diametro diverso da quelli usati in precedenza.

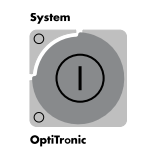

Attivare il modo operativo "Funzioni Speciali" tenendo premuto il pulsante principale del modulo (per circa 10 secondi) finché il display non si é spento

- Regolare la portata minima di polvere cambiando il valore del parametro AT\_min mediante i pulsanti + e – della finestra

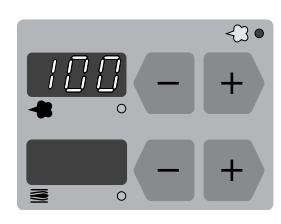

2. Regolare la portata massima di polvere cambiando il valore del parametro FCT% mediante i pulsanti + e – della finestra

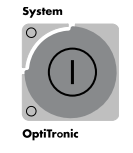

3. Premere il **pulsante principale** del modulo per uscire dal modo operativo "Funzioni Speciali"

#### COME EFFETTUARE LA CORREZIONE DELLA LUNGHEZZA DEI TUBI POLVERE

Le regolazioni descritte di seguito devono essere effettuate su ciascuna pistola separatamente.

La correzione della lunghezza tubi viene effettuata alla prima accensione del modulo, dopo operazioni di manutenzione, quando si sono verificati problemi di applicazione o quando vengono installati tubi di diametro diverso da quelli usati in precedenza.

Creare una tabella con una riga per ciascuna pistola, simile a quella nel capitolo "Valori guida". La tabella sarà utile dopo un reset del sistema.

La tabella seguente mostra i valori di default da usare come impostazioni iniziali per la correzione della lunghezza dei tubi.

| Volume totale aria (Nm <sup>3</sup> /h) | 5   |  |
|-----------------------------------------|-----|--|
| Fattori di correzione                   |     |  |
| AT_min                                  | 1.8 |  |
| FTC%                                    | 100 |  |

Abbreviazioni usate in questa pagina: FCT% = Fattore correzione tubi AT\_min = Aria di Trasporto alla portata minima

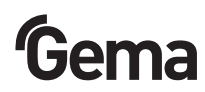

#### INIZIO

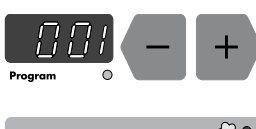

- 1. Selezionare il programma 001 nella finestra programmi
- Regolare l'aria totale sul valore di 5 Nm<sup>3</sup>/h, nella finestra aria totale.
   Regolare la portata di polvere su 00% nella finestra Portata polvere 4

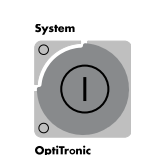

3. Attivare il modo operativo "Funzioni Speciali" tenendo premuto il **pulsante principale** del modulo (per circa 10 secondi) finché il display non si é spento

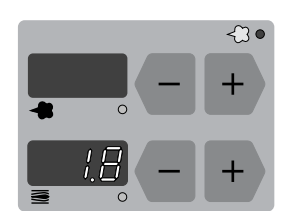

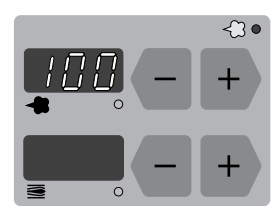

5. Regolare il parametro FCT% al valore 100% nella finestra "Portata polvere"

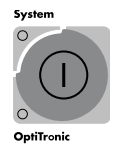

Uscire dal modo operativo "Funzioni Speciali" premendo il **pulsante principale** del modulo.

Per procedere con i passi successivi é necessario disporre di un sacchetto di stoffa e di una bilancia per pesare le portate di polvere delle diverse pistole. Se possibile usare un sacchetto per ciascuna pistola. Annotare il peso a vuoto di ciascun sacchetto.

- 6. Fissare saldamente l'imboccatura del sacchetto sulla testa della pistola, in modo che non salti via durante la prova di portata. Accendere l'erogazione di polvere per 60 secondi
- 7. Smontare il sacchetto e pesarlo, dovrebbe contenere circa 10-15 g di polvere
- 8. Se la polvere nel sacchetto é troppo poca o zero, ritornare nel modo operativo "Funzioni Speciali" ed aumentare il parametro AT\_min ad un valore tra **1,8** e **2,4** Nm<sup>3</sup>/h. Viceversa diminuire il valore del parametro se la polvere nel sacchetto é troppa
- 9. Ripetere i passi 6, 7, 8 finché la portata minima di polvere é tra 10 e 15 g/min. Annotare il valore effettivo della portata nella tabella

(continua)

#### Abbreviazioni usate in questa pagina:

FCT% = Fattore correzione tubi AT min = Aria di Trasporto alla portata minima

#### INIZIO (CONTINUA)

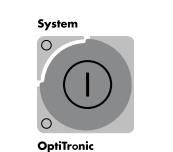

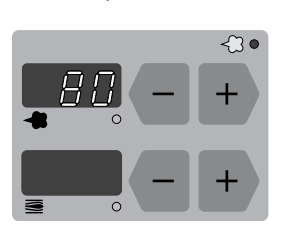

- 10. Uscire dal modo operativo "Funzioni Speciali" premendo il **pulsante** principale del modulo
- 11. Ora regolare la portata di polvere sul valore 80% nella finestra 🛛 📌
- 12. Fissare saldamente l'imboccatura del sacchetto sulla testa della pistola, e misurare la portata di polvere per 60 secondi
- 13. Pesare la polvere nel sacchetto
- 14. Annotare il valore della portata nella tabella

Dopo avere effettuato questa misura per tutte le pistole, calcolare i fattori di correzione dei tubi sulla base della formula:

| FCT%=  | portata minima di polvere (tra tutte le pistole)      |       |
|--------|-------------------------------------------------------|-------|
| 101/0- | portata di polvere misurata (per la pistola in esame) | X 100 |

15. Riportare in tabella i valori FCT% calcolati e poi inserirli in ciascuno dei moduli di comando 🔶 (vedi passo 5 della procedura)

#### ESEMPIO DI UNA TABELLA DI CORREZIONE LUNGHEZZA TUBI

| Pistola   | Fattori di correzione |                               | Portata polvere  |
|-----------|-----------------------|-------------------------------|------------------|
|           | lu                    | nghezza tubi                  | senza correzione |
| No.       | AT_min                | FCT                           | Portata polvere  |
|           | (Nm³/h)               | (%)                           | a 80 %           |
| 1         | 1.7                   | 100 %                         | 200 g/min        |
| 2         | 1.8                   | (200/250) · 100 = <b>80 %</b> | 250 g/min        |
| 3         | 2.6                   | (200/280) · 100 = <b>71 %</b> | 280 g/min        |
|           |                       |                               |                  |
| Pistola n |                       |                               |                  |

#### **VERSIONE SOFTWARE**

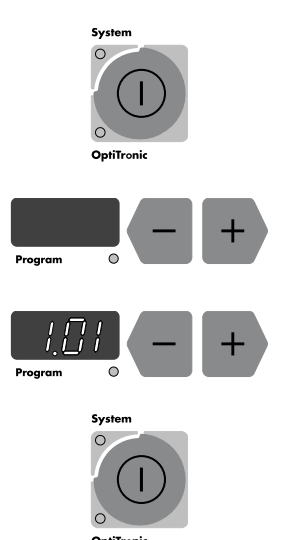

- Per determinare la versione del Software, tenere premuto il pulsante principale del modulo (per circa 10 secondi) finché il display non si é spento
- 2. Premere i pulsanti + o della finestra Programmi
- 3. Il display indicherà il numero di versione del software
- 4. Premere il **pulsante principale** del modulo per uscire dal modo operativo "Funzioni Speciali"

#### Abbreviazioni usate in questa pagina:

FCT% = Fattore correzione tubi AT min = Aria di Trasporto alla portata minima

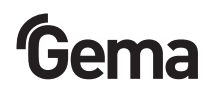

#### **RESET DEL SISTEMA**

Alla prima accensione del modulo e dopo che si sono verificati errori di sistema, viene effettuato un reset del sistema.

## 

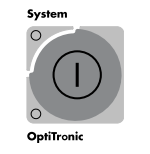

Il reset di sistema sovrascrive tutti i 255 programmi con valori di default e tutti i parametri di sistema vengono riportati ai valori iniziali reimpostati in fabbrica.

1. Spegnere il gruppo di applicazione con l'**interruttore principale** posto sul quadro di comando.

2. Riaccendere il gruppo di applicazione con l'**interruttore principale** mentre si tiene premuto il **pulsante principale** del modulo OptiTronic. Dopo circa 15 secondi nella finestra **Programmi** compariranno rapidamente in sequenza i numeri 001-255 e i programmi vengono reimpostati ai valori di default preimpostati in fabbrica. Si può rilasciare il **pulsante principale** del modulo.

Durante il reset il LED 4 rimane spento.

Dopo avere effettuato un **reset di sistema**, controllare i parametri di sistema che potrebbero non essere più corretti.

# Edizione 10 / 13

Abbreviazioni usate in questa pagina:

FCT% = Fattore correzione tubi AT\_min = Aria di Trasporto alla portata minima

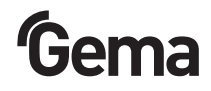

#### **MESSAGGI DI ERRORE**

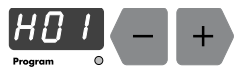

| HCI<br>Program 0 - +        | Numero di errore                                                                                                    | Quando compare un messaggio di errore,<br>eliminare la causa prima di continuare a lavorare.<br>Cancellare quindi il messaggio di errore<br>promondo |  |
|-----------------------------|----------------------------------------------------------------------------------------------------|----------------------------------------------------------------------------------------------------|--|
| Alimentazione<br>pneumatica | Descrizione del guasto                                                                                                    | i pulsanti + o – nella finestra programmi.                                                                                                    |  |
| H01                         | Controllare il parametro di sis                                                                                                    | stema P0 ed impostarlo al valore 0                                                                                                    |  |
| H02                         | Controllare il parametro di sis                                                                                                    | stema P0 ed impostarlo al valore 0                                                                                                    |  |
| H03                         | Controllare il parametro di sis                                                                                                    | stema P0 ed impostarlo al valore 0                                                                                                    |  |
| H04                         | Guasto elettrovalvola EL1 - ir<br>automatici, P5=1 per gruppi c                                                                                                    | npostare il parametro P5=0 per i gruppi<br>la laboratorio                                                                                            |  |
| H05                         | Il valore impostato per l'aria totale è troppo piccolo. Aumentarlo o diminuire il parametro AT_min nella correzione dei tubi polvere                                                          |                                                                                                    |  |
| H06                         | Guasto all'elettrovalvola principale.<br>Mancanza di collegamento tra l'elettrovalvola e la scheda elettronica.<br>Controllare l'elettrovalvola principale                                    |                                                                                                    |  |
| H07                         | Il valore per l'aria di dosaggio è troppo grande. Diminuire l'impostazione<br>dell'aria totale o aumentare la portata di polvere                                                              |                                                                                                    |  |
| H08                         | Il valore per l'aria di trasporto è troppo grande. Diminuire l'impostazione<br>dell'aria totale o diminuire la portata di polvere                                                             |                                                                                                    |  |
| H09                         | Il valore di correzione giornaliera (se presente nel PLC di controllo) moltiplicato per la portata di polvere impostata supera il 100%. Diminuire il valore di correzione giornaliera sul PLC |                                                                                                    |  |
| Alta tensione               |                                                                                                    |                                                                                                    |  |
| H10                         | La cascata produce una tensione troppo alta -<br>controllare la pistola e la parte elettronica del modulo                                                                                     |                                                                                                    |  |
| H11                         | Controllare il parametro di sistema P1 (tipo pistola)<br>Controllare che il cavo della pistola non sia rotto<br>Sostituire la pistola                                                         |                                                                                                    |  |

(continua)

Edizione 10 / 13

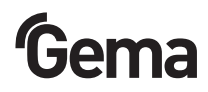

#### MESSAGGI DI ERRORE (CONTINUA)

| Errori generali | Descrizione del guasto                                                                                 |
|-----------------|----------------------------------------------------------------------------------------------------|
| H19             | Guasto elettrovalvola EL2 (non usata)                                                                  |
| H20             | Controllare l'alimentazione interna a 24 V c.c.<br>La tensione di alimentazione é troppo alta (+ 10%)  |
| H21             | Controllare l'alimentazione interna a 24 V c.c.<br>La tensione di alimentazione é troppo bassa (- 10%) |
| H22             | Errore nella alimentazione interna a 15 V c.c.<br>Rivolgersi ad un centro assistenza della Gema        |
| H23             | Guasto alla EEPROM. Rivolgersi ad un centro assistenza della Gema                                      |
| H24             | Guasto alla EEPROM (Timeout). Rivolgersi ad un centro assistenza della Gema                            |

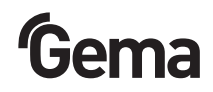

#### ATTIVAZIONE DEL MODULO E VERNICIATURA

Per motivi di sicurezza il modulo OptiTronic deve essere attivato solo quando sono soddisfatte tutte le condizioni di sicurezza (p. es. protezione antincendio, interblocchi con la cabina, etc.). Per l'attivazione del modulo OptiTronic è necessario un segnale di consenso attraverso la presa di alimentazione principale 2.1. Installare il sistema in modo tale che il segnale di consenso sia presente solo quando tutte le condizioni di sicurezza sono rispettate.

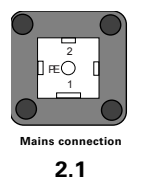

| Conduttore No. 3:                 | Consenso sistema -<br>il led "System" si illumina (verde) |
|-----------------------------------|-----------------------------------------------------------|
| Tensione di alimentazione:        | 90-264 V c.a.                                             |
| Il modulo OptiTronic è pronto pe  | r la verniciatura quando:                                 |
| a) Il modulo è acceso:            | il led "OptiTronic" si illumina (verde)                   |
| b) Il consenso è presente: il led | "System" si illumina (verde)                              |
| c) con pistola automatica: inizia | la spruzzatura                                            |
| con pistola manuale:              | schiacciare il grilletto per iniziare la                  |

#### **GRUPPIDA LABORATORIO**

Il modulo di comando può essere utilizzato in modo indipendente per effettuare operazioni di verniciatura su pezzi singoli o su piccole serie. In questo caso può accadere che sia disponibile un segnale di consenso esterno utilizzabile per attivare il modulo di comando. Per by-passare il consenso esterno impostare il parametro di sistema P5 al valore "1".

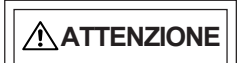

Il parametro di sistema P5 non deve MAI essere impostato al valore "1" quando il modulo di comando è installato in una linea di verniciatura completa, altrimenti potrebbe accadere che la pistola venga accesa senza le necessarie condizioni di sicurezza!

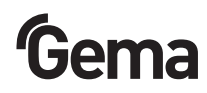

#### **VALORI GUIDA - APPLICAZIONE**

Le tabelle che seguono riportano valori indicativi. I valori possono essere influenzati dalle condizioni ambientali differenti, dall'usura, dal tipo di polvere e da altri fattori.

#### CONDIZIONI GENERALI PER INIETTORI PI3 / EASYFLOW

| Tipo di polvere:                  |              | Epoxy/Polyester   |  |
|-----------------------------------|--------------|-------------------|--|
| Lunghezza tubo polvere:           | [m]          | 10                |  |
| Diametro tubo polvere:            | [mm]         | 11                |  |
| Pressione d'ingresso:             | [bar]        | 5.0               |  |
| Ø Ugello aria di trasporto - PI 3 | / EasyFlow   | [ <b>mm</b> ] 1.6 |  |
| Ø Ugello aria di dosaggio - PI 3  | 3 / EasyFlow | [ <b>mm</b> ] 1.4 |  |

#### VALORI GUIDA PER OPTITRONIC CON INIETTORI PI3 / EASYFLOW

| Aria total 🔕         |                            | 4 Nm³/h 5 Nm³/h 6 Nm³/ |                         | 6 Nm³/h |
|----------------------|----------------------------|------------------------|-------------------------|---------|
|                      | 1                          | Porta                  | ta polvere [ <b>g</b> / | /min]   |
| Portata polver 🗱 [%] | tata polver 🗱 [%] 10 30 35 |                        | 35                      | 45      |
|                      | 20                         | 60                     | 75                      | 90      |
|                      | 30                         | 85                     | 100                     | 120     |
|                      | 40                         | 110                    | 130                     | 150     |
|                      | 50                         | 130                    | 160                     | 175     |
|                      | 60                         | 150                    | 180                     | 210     |
|                      | 70                         | 175                    | 200                     | 235     |
|                      | 80                         | 200                    | 240                     | 270     |
|                      | 90                         | 215                    | 260                     |         |
|                      | 100                        | 235                    | 290                     |         |

#### VALORI GUIDA PER LA LIMITAZIONE DI CORRENTE

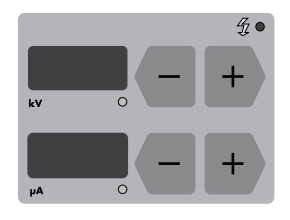

- La limitazione della corrente permette di:
  - ottenere una grande stabilità nel processo di verniciatura
  - avere grande riproducibilità dei risultati, quando cambia solo la tensione
  - avere valori costanti per la corrente

Nella finestra  $\mu A$  il display visualizza e i pulsanti permettono di cambiare i valori impostati per la limitazione di corrente (da 0 a 100  $\mu A$ ).

| Tensione | con SuperCorona             | senza SuperCorona          |  |
|----------|-----------------------------|----------------------------|--|
| 100 kV   | Pezzi piatti: 50 µA (± 20)  | Pezzi piatti: 15 µA (± 10) |  |
| 100 kV   | Alta penetraz.:60 µA (± 10) | Alta penetraz.:25 µA (± 5) |  |
| 100 kV   | Riverniciato: 20 µA (± 10)  | Riverniciato: 5 µA (± 5)   |  |

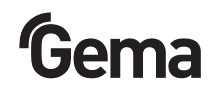

#### VERNICIATURA MANUALE CON LA PISTOLA EASYSELECT

#### CONTROLLO REMOTO DALLA PISTOLA

Diverse funzioni possono essere controllate con i pulsanti + e – posti sul retro della pistola EasySelect:

1. Scelta dei programmi di applicazione da 001 a 003 Premere i pulsanti + e – contemporaneamente

| 1 pressione = prog 1 | Led: rosso                                  |
|----------------------|---------------------------------------------|
| 2 pressioni = prog 2 | Led: verde                                  |
| 3 pressioni = prog 3 | Led: rosso/verde lampeggiante<br>(ogni sec) |

Impostazione programmi da OptiTronic: Prog. 4-255 Led: rosso/verde lampeggiante (ogni mezzo sec) Controllare il LED sul retro della pistola!

Il controllo remoto è bloccato in questi casi:

- messaggio di errore
- pistola in funzione o
- controllo remoto da OptiTronic (Led: rosso/verde)
- Variazione della portata do polvere: Aumentare o diminuire la portata di polvere rispettivamente con i pulsanti + e -

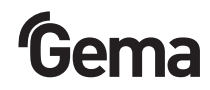

#### ALLOCAZIONE DEI PIN

#### PRESA 2.1 - ALIMENTAZIONE PRINCIPALE

|         | 2<br>3 3  |
|---------|-----------|
|         |           |
| Mains c | onnection |
| 2       | 2.1       |

| Pin | Funzione                                                |
|-----|---------------------------------------------------------|
| 1   | Neutro (Alimentazione)                                  |
| 2   | Tensione (Alimentazione)                                |
| 3   | Accensione/spegnimeto attivazione pist. (90-264 V c.a.) |
| PE  | TerraPE                                                 |
|     | 1                                                       |

#### PRESA 2.2 - GUN 2 (PISTOLA GM01 EASYSELECT / GA01 OPTIGUN 1)

| Pin       | Funzione                                     |
|-----------|----------------------------------------------|
| 1         | + 15 V c.c. alimetazione elettronica pistola |
| 2         | Controllo Oscillatore 0-10 V c.c.            |
| 3         | GND / Collegamento grilletto 1               |
| 4         | Collegamento grilletto 2                     |
| 5         | Controllo remoto                             |
| 6         | TerraPE                                      |
| Involucro | Schermatura                                  |

#### PRESA 2.3 - GUN 1 (PISTOLA PG 1 / PG 1-A / PG 2-A / GA02 OPTIGUN 2)

| Pin | Funzione                 |
|-----|--------------------------|
| 1   | GNDEsterno               |
| 2   |                          |
| 3   | Collegamento grilletto 1 |
| 4   | Collegamento grilletto 2 |
| 5   | Elettrodo Tribo          |
| 6   | Segnale Oscillatore      |
| 7   | Terra PE                 |

#### SCHEMI ELETTRICI

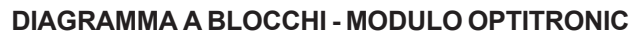

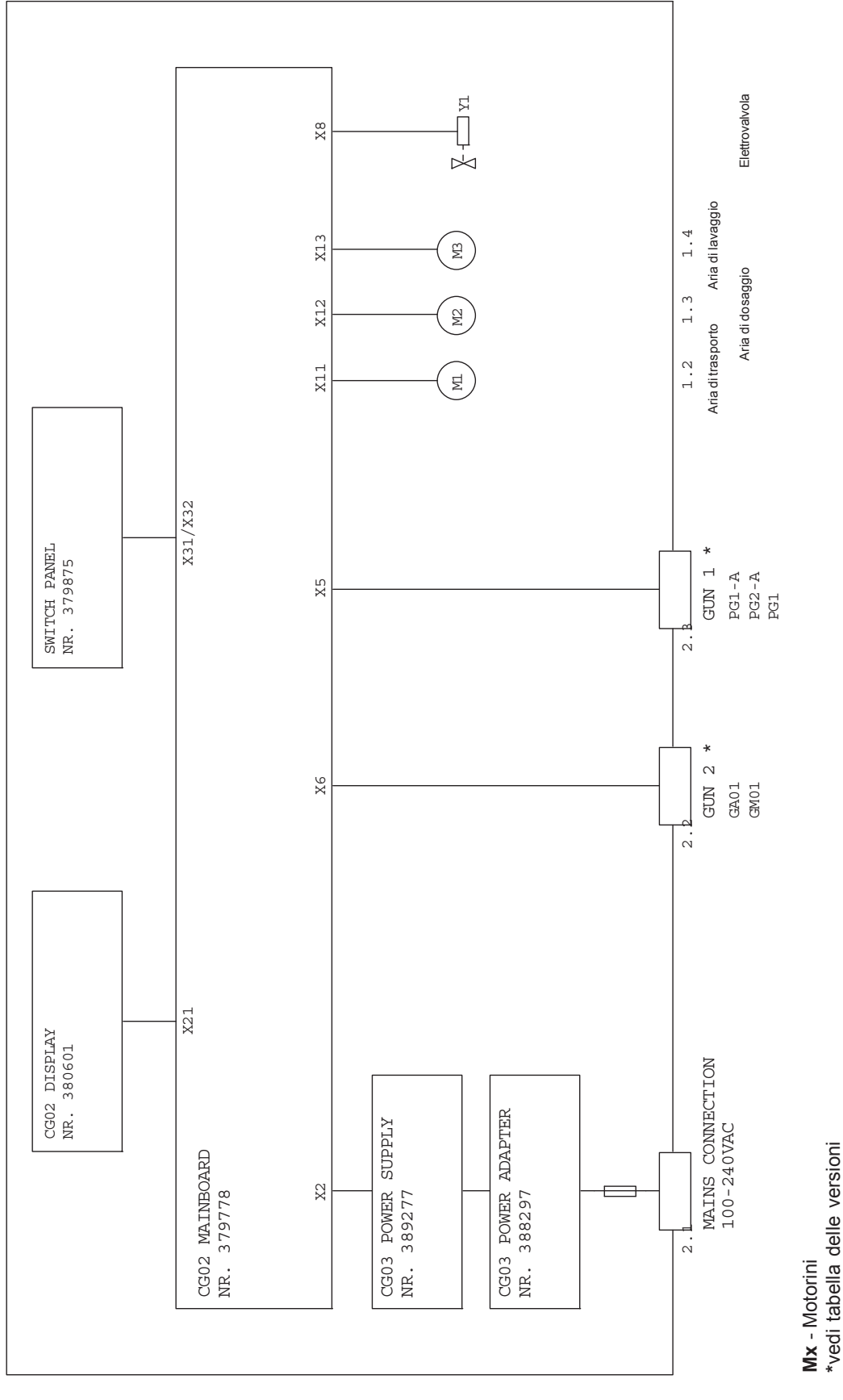

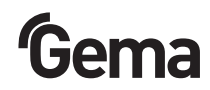

#### DIAGRAMMA A BLOCCHI - COLLEGAMENTI ALLA SCHEDA PRINCIPALE (1) OPTITRONIC

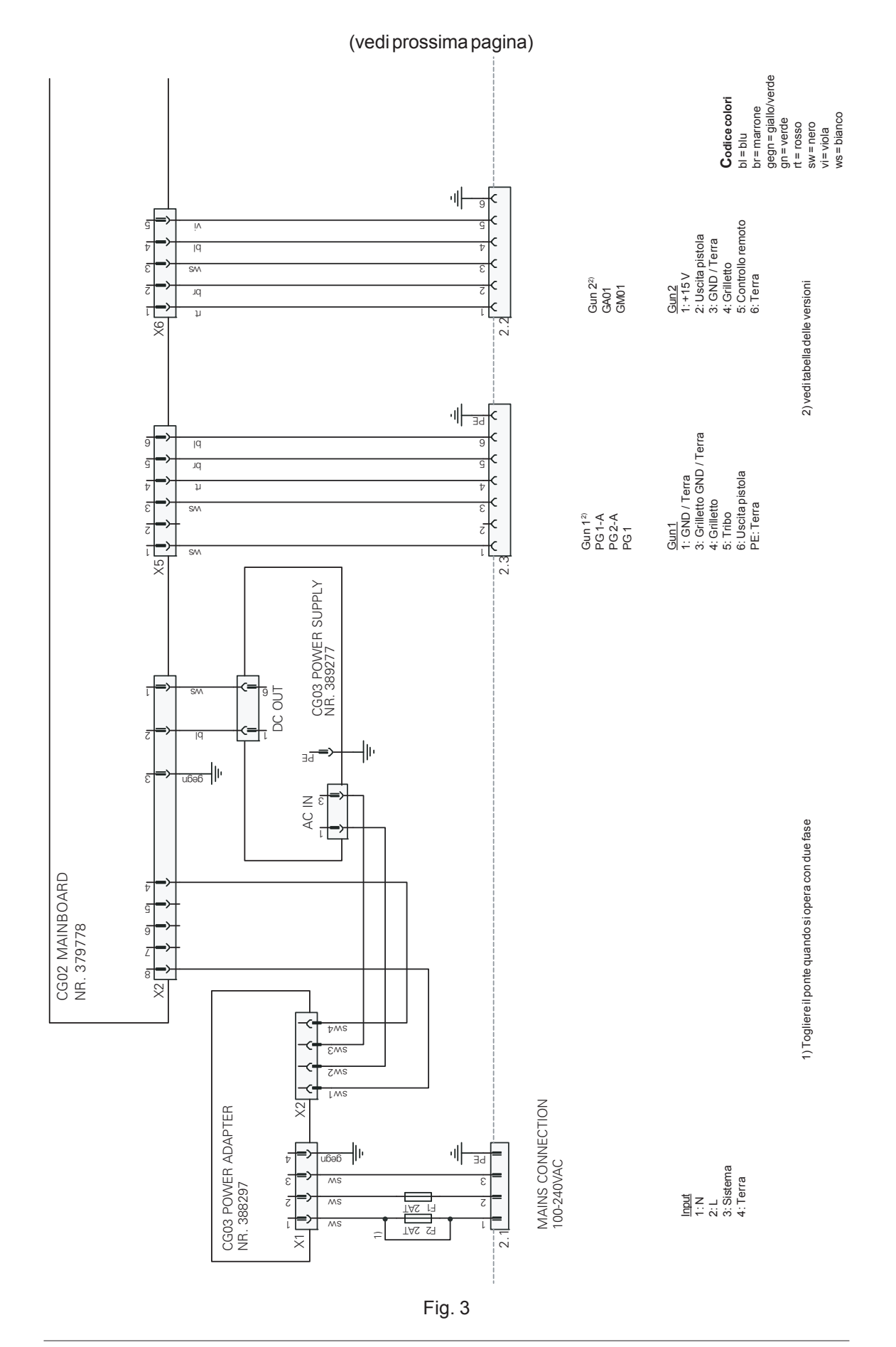

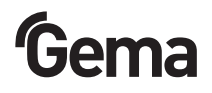

#### DIAGRAMMA A BLOCCHI - COLLEGAMENTI ALLA SCHEDA PRINCIPALE (2) OPTITRONIC

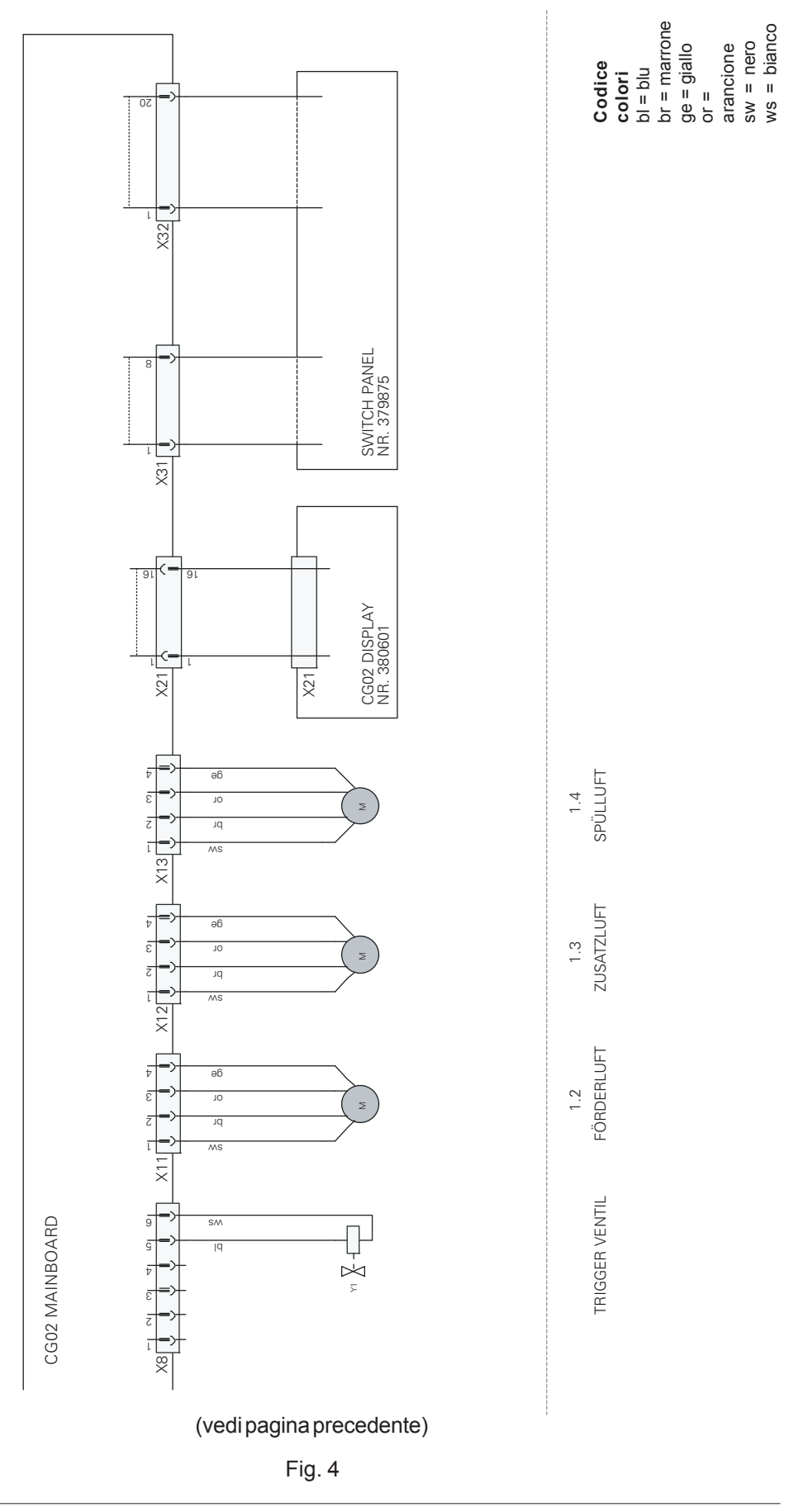

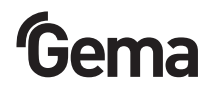

### SCHEMA PNEUMATICO

MODULO OPTITRONIC

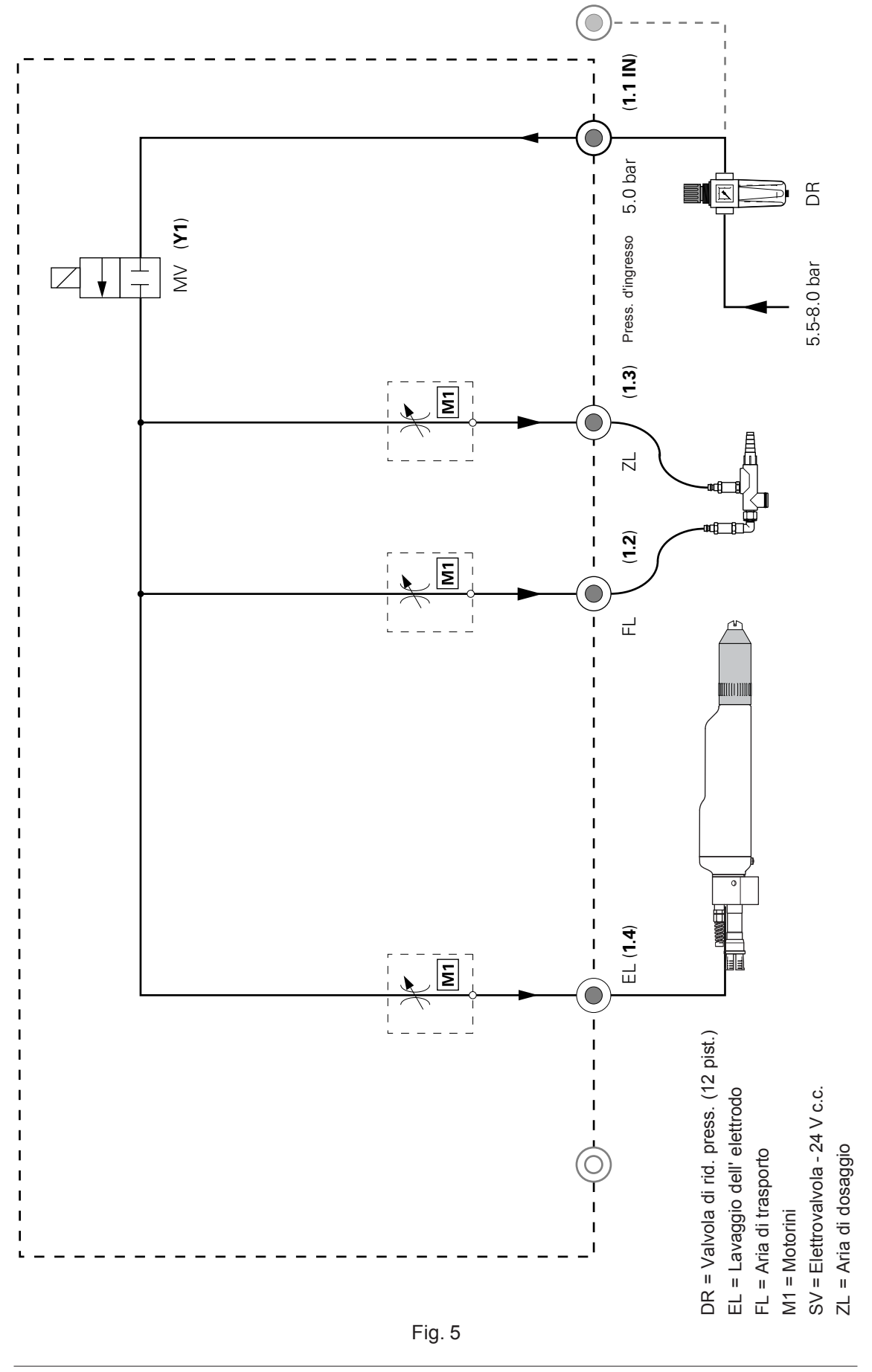

#### ELENCO DELLE PARTI DI RICAMBIO

#### COME ORDINARE LE PARTI DI RICAMBIO

Quando ordinate le parti di ricambio per il Vostro gruppo di verniciatura elettrostatica a polvere, dovete fornirci le informazioni seguenti:

1. Tipo e N. di matricola del vostro gruppo

2. N. di codice, quantitativo e descrizione di ogni parte di ricambio

Esempio:

1. Tipo OptiTronic, N. di fabbricazione: XXXX XXX

2. N. di codice: 221 873, 5 pezzi, fusibile

Quando si ordinano tubi e cavi é necessario indicare la lunghezza desiderata. Gli articoli che si vendono a metri hanno generalmente un codice che inizia con 1 e sono contrassegnati con il simbolo "\*". Tutte le parti di usura sono contrassegnate con il simbolo "#".

Le dimensioni dei tubi di plastica sono indicate con diametro esterno e diametro interno.

Esempio: ø 8 / 6 mm = 8 mm diametro esterno (de) / 6 mm diametro interno (di).

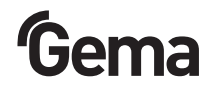

#### MODULO DI COMANDO OPTITRONIC

| Versione 1 - per pistola Gun 1 | 384640  |
|--------------------------------|---------|
| Versione 2 - per pistola Gun 2 | 384 534 |

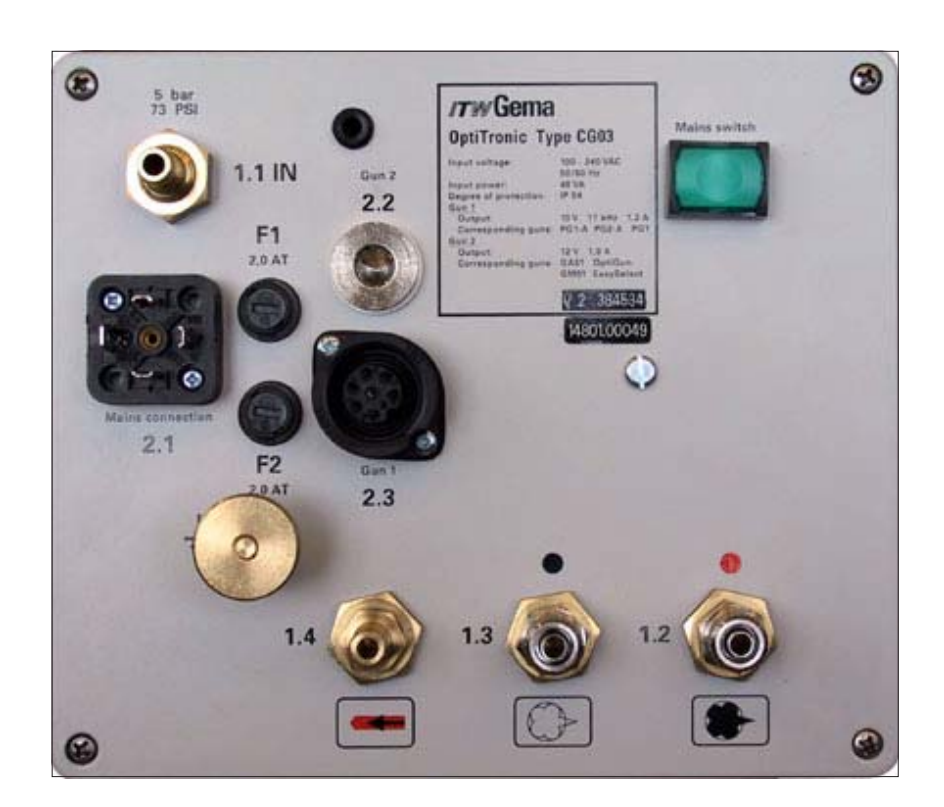

Esempio: Modulo OptiTronic CG03, versione 2 Pannello posteriore con collegamenti

Abbreviazioni usate in questa pagina:

**G1 =** Gun1 = PG 1 / PG 1-A / PG 2-A / GA02 OptiGun **G2 =** Gun2 = GA01 OptiGun / GM01 EasySelect

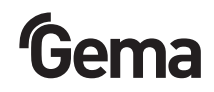

#### MODULO OPTITRONIC

| 2 | Pannello frontale OptiTronic - completo | 379794 |
|---|-----------------------------------------|--------|

4 EPROM27C512-70-Versione Software 2.XX\* (per moduli con no. di serie 14801.XXXXX) 387 037

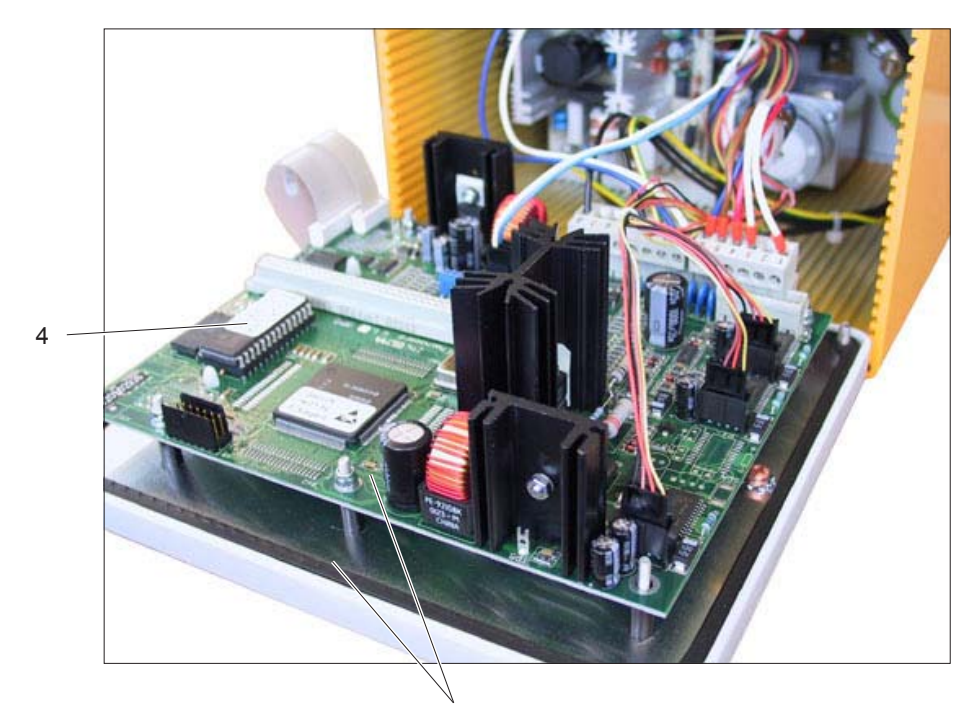

2

#### MODULO OPTITRONIC - PARTE PNEUMATICA

- 1 Motorino OptiTronic per trasporto e dosaggio 380 555
- 2 Motorino OptiTronic per lavaggio elettrodo 380 563
- 3 Elettrovalvola principale OptiTronic 24 V c.c. 262 455

388 297

221872

- 4 Adattatore alimentazione
- 5 Fusibile 2,0 AT

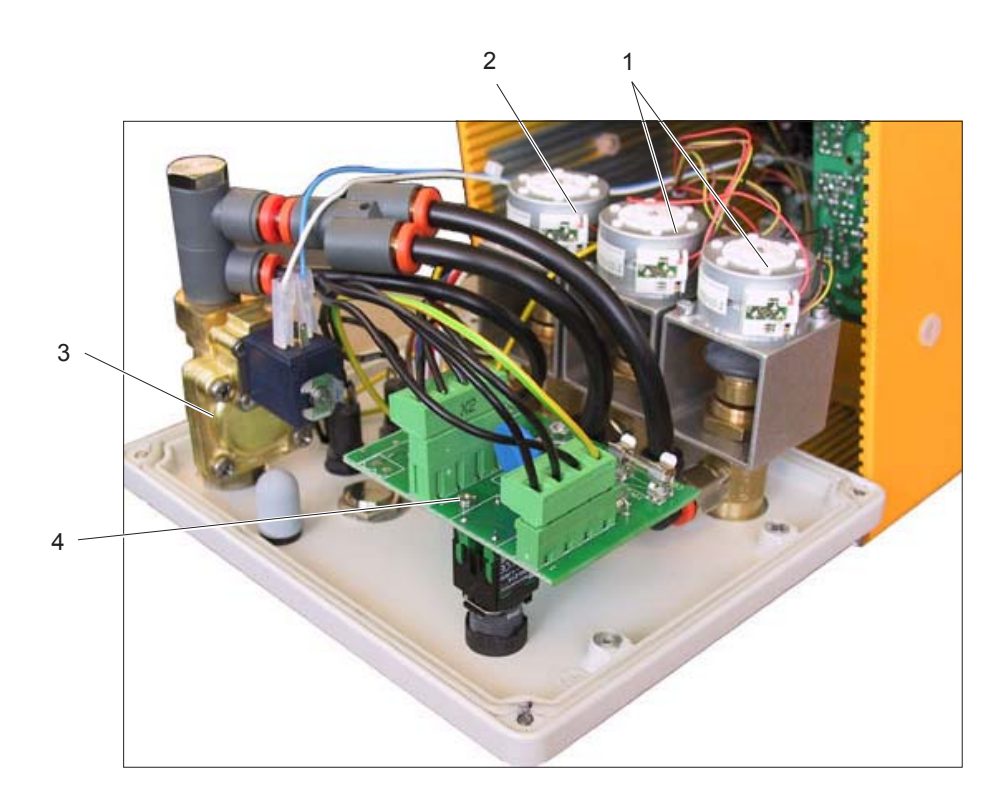

#### MODULO OPTITRONIC - ALIMENTAZIONE ELETTRICA

| 1 | Alimentatore OptiTronic CG03 | 389277 |
|---|------------------------------|--------|
|   | Fusibile - 4 AF - 250 V      | 262897 |

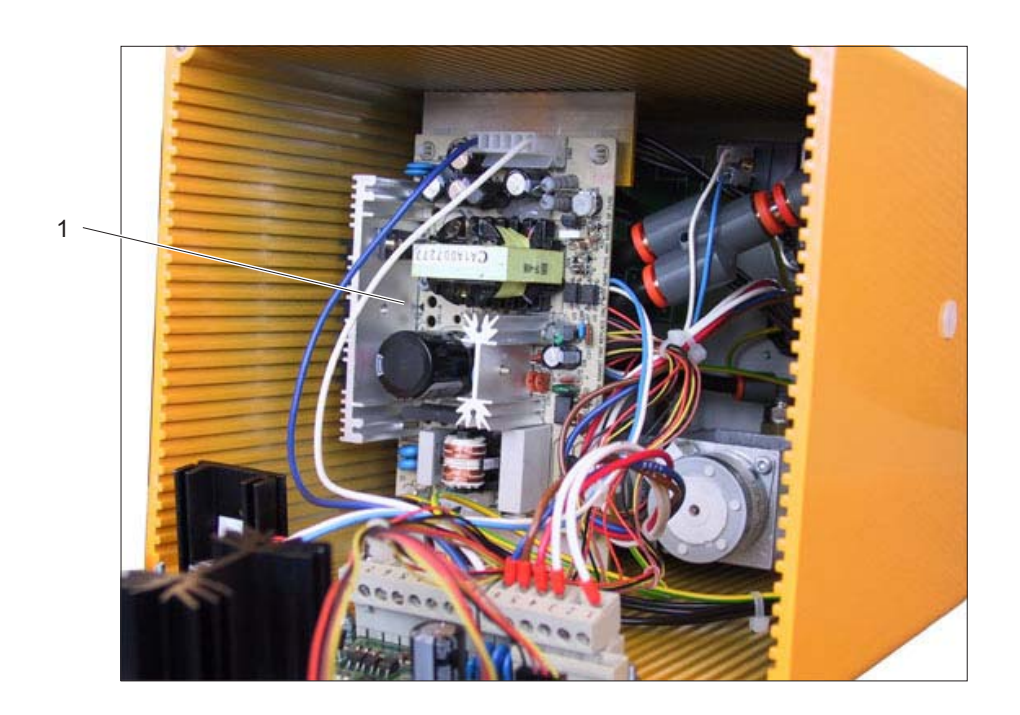

#### DOCUMENTAZIONE OPTITRONIC

© Copyright 2000 Gema Switzerland GmbH, CH - 9015 San Gallo Tutti i diritti sono riservati

Questa pubblicazione é protetta dalle leggi sul copyright. La copia non autorizzata é proibita per legge. La presente documentazione non può essere riprodotta fotostaticamente, tradotta, trasmessa in qualsiasi forma per qualsiasi motivo nemmeno solo in parte, senza l'autorizzazione scritta della Gema Switzerland GmbH. OptiTronic, OptiGun, EasyTronic, EasySelect, EasyFlow e SuperCorona sono marchi registrati della Gema Switzerland GmbH.

In questo manuale si fa riferimento a marchi e marchi registrati posseduti da altre società. Questi riferimenti non significano che i produttori in questione approvino espressamente quanto scritto o siano vincolati in qualsiasi forma dal presente manuale. Nel manuale abbiamo sempre cercato di riportare i marchi con la ortografia preferita dai possessori dei copyright.

Le informazioni contenute in questa pubblicazione sono corrette ed aggiornate alla data di pubblicazione, al meglio delle nostre conoscenze. La Gema non si assume alcuna responsabilità circa i contenuti o l'uso di questa pubblicazione, e si riserva il diritto di rivedere questa pubblicazione e di apporre modifiche al suo contenuto senza alcun preavviso.

#### **STAMPATO IN SVIZZERA**

Gema Switzerland GmbH Mövenstrasse 17 9015 St. Gallo Svizzera

Tel: +41-71-313 83 00 Fax: +41-71-313 83 83 E-mail: info@gema.eu.com Homepage: www.gemapowdercoating.com